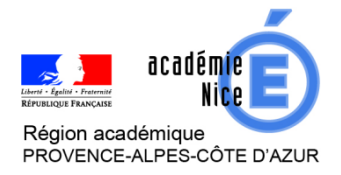

Groupe de Réflexion Académique Lycée (GRAL) en Mathématiques Mars 2021

Larregain – Olivier

Professeur de mathématiques

Lycée du Val d'Argens – Le Muy – Var

Nature : Témoignage sur l'utilisation du site Quizizz au lycée.

Objectifs pédagogiques : Entraîner ou évaluer les élèves à l'aide de quiz interactifs via quizizz.

Voie : générale

Niveau de classe : Tous

Outils utilisés : Site internet www.quizizz.com

Résumé de l'article :

Ce témoignage détaille comment utiliser l'outil quizizz avec les élèves en classe ou à distance.

# **Utilisation de QUIZIZZ**

En tant que **professeur** je peux :

- Donner un quiz en classe « en direct » ou comme « un travail à distance » (à la maison) ;
- Utiliser le quizz comme évaluation formative ou sommative ;
- Paramétrer le quiz en définissant une éventuelle minuterie ;
- Analyser les résultats grâce à un rapport détaillé des réponses des élèves afin de comprendre où ils rencontrent des difficultés ;
- Partager, rechercher et copier l'intégralité ou uniquement certaines questions des quiz d'autres enseignants.

Les **élèves** ont besoin d'un ordinateur, d'une tablette ou d'un smartphone connecté à internet ; ils n'ont pas besoin de créer un compte pour participer à un quiz ; ils participent directement au quiz grâce à un code de jeu à six chiffres fourni par le professeur. Ils le saisissent sur le site <u>https://quizizz.com/join</u> ou dans l'application (il est en effet possible d'installer l'application sur sa tablette ou son smartphone) ;

#### <u>1 – Inscription du professeur :</u>

Le professeur doit s'inscrire en renseignant une adresse mail.

#### 2 – Création d'un nouveau quiz :

| × Menu QUIZIZZ        | <b>Q</b> Search quizzes • Create a new quiz |
|-----------------------|---------------------------------------------|
| <u>Voir le profil</u> | Quiact                                      |
|                       | Qu'est                                      |

Il suffit d'entrer ensuite le nom du quiz puis créer une nouvelle question.

Pour une question donnée, on peut choisir le nombre de réponses proposées, le nombre de réponses possibles, le temps requis pour répondre à la question...

| QUIZIZZ créateur                           |                  |
|--------------------------------------------|------------------|
| Question 1                                 | Simple correct • |
| Écrivez votre question ici                 | Image            |
| Entrez les options de réponse ci-dessous ( |                  |
| Option de réponse 1                        | or 🖪             |
| Option de réponse 2                        | or               |
| Option de réponse 3                        | or 🖬 🛅           |
| Option de réponse 4                        | or 🖬 🔳           |
| + Ajouter une option de réponse            |                  |
| Tag standards                              |                  |
| O 30 secondes  ANNULE                      |                  |

### 3 – Recherche de questions déjà existantes :

| e quiz | Espace                             |                    |                                 | $\land \rightarrow$ |
|--------|------------------------------------|--------------------|---------------------------------|---------------------|
| Tele   | e Inclure des quiz publics         |                    |                                 |                     |
| ٩      | Espace (sec 1) (15 Qs)             |                    | Multiple Choice                 | ⊕ Add               |
| or,    | C A rheaumem1_6                    | 🖹 7th niveau scol  | Q1. (IJ) et (DFH) sont sécants. | 1                   |
|        | Espace Client MAAF (9 Qs)          |                    |                                 |                     |
|        | 온 cherineelgasmi                   | 🖹 1st - 12th nivea |                                 |                     |
|        | geo espace entrainement            | (8 Qs)             | - choix de réponse              |                     |
|        | 온 patrice_corbin                   | 🗐 12th niveau sco  |                                 |                     |
|        | Révision terre et espace (         | (10 Qs)            | Multiple Choice                 | ⊕ Add               |
|        | 은 berleurghislain 디 Other Sciences | 🗉 11th niveau sc   | Q2. (JK) et (ADE) sont sécants. |                     |
|        | Terre et espace 1 (15 Qs)          |                    | Januarian ang                   | /                   |
|        | & s_guay_49452 □ Science           | 🗄 10th niveau st   | - choix de réponse              |                     |
|        | Habiter un espace agricole         | e (20 Qs)          | • VRAI • FAU>                   | (                   |
|        | 은 morionhgemc 디 Geography          | 🗏 4th - 5th nivea  | Multiple Choice                 | ① Add               |
|        | Examen Terre et espace (           | 20 Qs)             | Q3. (CF) et (IK) sont sé antes  |                     |
|        | A amelie_bouthill                  | 🖹 12th niveau sc   |                                 |                     |
|        |                                    |                    |                                 |                     |

- Taper dans la barre de recherche le mot « Espace » par exemple ;
- La liste de questionnaires où on trouve le mot « Espace » apparaît en dessous ;
- Choisir l'un de ces questionnaires par exemple, « geo espace entrainement » ;
- Cliquer sur « add » pour inclure la première question à votre quiz.

## <u>4 – Enregistrement du quiz :</u>

| Quizizz                | créateur                                                         | ✔ Tous les chargements enregistrés                               | SORTI : FINI QUIZ                                                     |
|------------------------|------------------------------------------------------------------|------------------------------------------------------------------|-----------------------------------------------------------------------|
|                        | ⊕ Créer une nouvelle question                                    | Ou Q Rechercher des questions                                    |                                                                       |
|                        | Question 1                                                       | 🖋 Modfier                                                        | Ajouter une image de quiz                                             |
|                        | Question 1<br>— répondre aux choix —                             |                                                                  | stage tice 🥒                                                          |
|                        | <ul> <li>réponse correcte 1</li> <li>réponse fausse 1</li> </ul> | <ul> <li>réponse correcte 2</li> <li>réponse fausse 2</li> </ul> | 🔹 Publique 🚥 French                                                   |
|                        | réponse fausse 3                                                 |                                                                  | <ul> <li>Special Education</li> <li>Align quiz to standard</li> </ul> |
|                        |                                                                  | 0                                                                | 1 Importer depuis une feuille de calcul                               |
| <u>5 – Lancement (</u> | <u>du quiz :</u>                                                 | •                                                                |                                                                       |
|                        | ouiz<br>probabil                                                 | lité                                                             | C D D                                                                 |
|                        | D 0 iouá                                                         |                                                                  |                                                                       |

| SESSION AVEC INSTRU                | cteur 🗸                       | C APPRENT<br>Attrib | rissage asynchr<br><b>uer des dev</b> | one<br>V <b>oirs</b> |          |
|------------------------------------|-------------------------------|---------------------|---------------------------------------|----------------------|----------|
| 2 days ago by<br>Olivier Larregain |                               | ♡ 0 ►               | Enregistrer                           |                      | Modifier |
|                                    | 珍 9th niveau scolaire 。 🗄 Mat | hematics            |                                       |                      |          |

Le jeu en direct est utilisé pour que les élèves jouent ensemble en classe. Le mode « Attribuer des Devoirs » permet aux élèves de jouer n'importe où et n'importe quand avant une date fixée par le professeur (Il faudra alors leur donner le lien pour y accéder) Dans les deux cas il sera possible de visualiser les résultats des élèves.

| Mode « lancer un quiz en direct » (au    | rythme de l'instructeur pour |
|------------------------------------------|------------------------------|
| éviter que les élèves aient à s'inscrire | <u>.</u>                     |

On règle d'abord les paramètres ci-contre : Le minuteur utilise le temps attribué à chaque question (30 secondes par défaut). S'il est désactivé, c'est le professeur qui passe manuellement aux questions suivantes.

| Paramètres généraux                                                                                                    |  |
|----------------------------------------------------------------------------------------------------|--|
| Usine de noms<br>Les participants ne peuvent utiliser que des noms<br>amusants générés par Quizizz                        |  |
| Paramètres d'activité                                                                                                    |  |
| Minuteur<br>Les participants voient un compte à rebours et obtiennent<br>des points supplémentaires pour chaque question. |  |
| Montrer le classement                                                                                                    |  |
| Mélanger les options de réponse                                                                                           |  |
| Écouter la musique<br>Écouter de la musique sur les appareils des participants                                            |  |
| Continuer                                                                                                    |  |

Une fois le quiz lancé, les élèves doivent s'y connecter à l'aide du code affiché et inscrire leur nom :

| Quizizz  |                                      | • •          | FIN DU JEU |
|----------|--------------------------------------|--------------|------------|
|          | Pour jouer à ce jeu                  | ange themes! |            |
|          | join.quizizz.com                     |              |            |
|          | 2. Entrez le code du jeu             |              |            |
|          | 026070                               |              |            |
|          | ou partager via                      |              |            |
|          | DÉBUT                                |              |            |
|          |                                      |              |            |
| En atten | te d'au moins une personne à rejoinc | lre          |            |
|          |                                      |              |            |
|          |                                      |              |            |
|          |                                      |              |            |

Le professeur voit en direct les élèves se connecter au quiz. Il ne reste qu'à attendre que tous les élèves entrent dans « le jeu » pour cliquer sur **Début** et commencer le quiz (il est néanmoins possible de rejoindre la partie lancée après coup ou en cas de déconnection temporaire d'un élève).

### <u>6 – Résultats du quiz :</u>

Cliquer sur TERMINER (lorsque tous les élèves ont terminé le quiz). Un rapport sera automatiquement généré par l'application. Vous pouvez consulter l'ensemble de vos rapports en cliquant sur « rapports ».

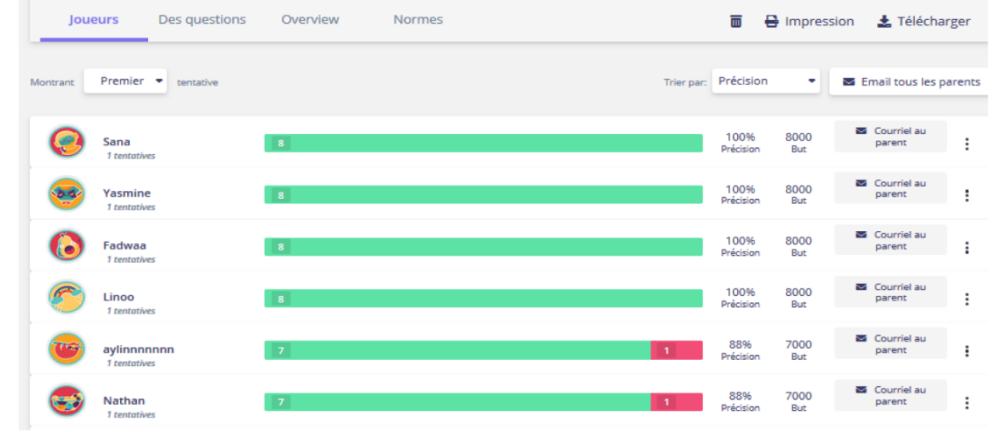

On peut cliquer sur un élève pour voir en détail où il s'est trompé. On peut afficher aussi les questions pour voir où collectivement il y a eu des erreurs.